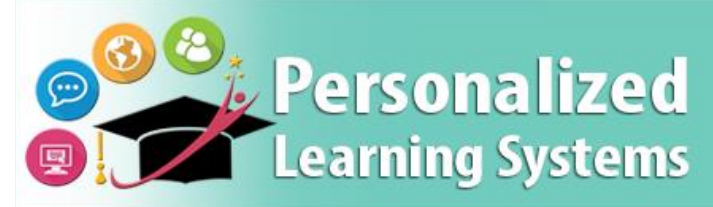

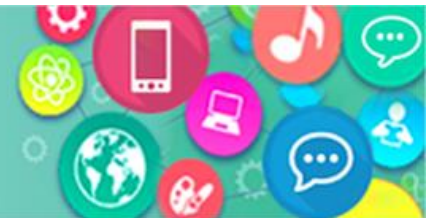

## Schoology: Logging into the Schoology App from a Mobile Device (Parents)

## PURPOSE

#### WHY MUST I DO THIS?

The Schoology mobile app has been updated to include a new pathway for L.A. Unified parents, students, and employees to log into the learning management system (LMS).

#### REMINDERS

- The mobile app will retain your launch page selection and login until you select "**Logout**" from the app.
- If a parent adds any additional children through the <u>Parent Portal</u>, they will need to log out of the Schoology app to see the recently added children within the LMS.
- The mobile app cannot sync the children in a <u>Parent Portal</u> account until the parent validates the child's PIN. More information about using the Parent Portal is available at: <u>http://parentportal.lausd.net/</u>
- Assistance using L.A. Unified accounts can be found at: <u>https://mylogin.lausd.net</u>
- More information about using the Schoology mobile app is available at: <u>https://support.schoology.com/hc/en-us/sections/204340588-Schoology-iOS-App</u>

## PROCEDURE

To access the LMS on your iOS or Android mobile device, please follow the following steps:

Step 1 Download and launch the free Schoology app on your mobile device.

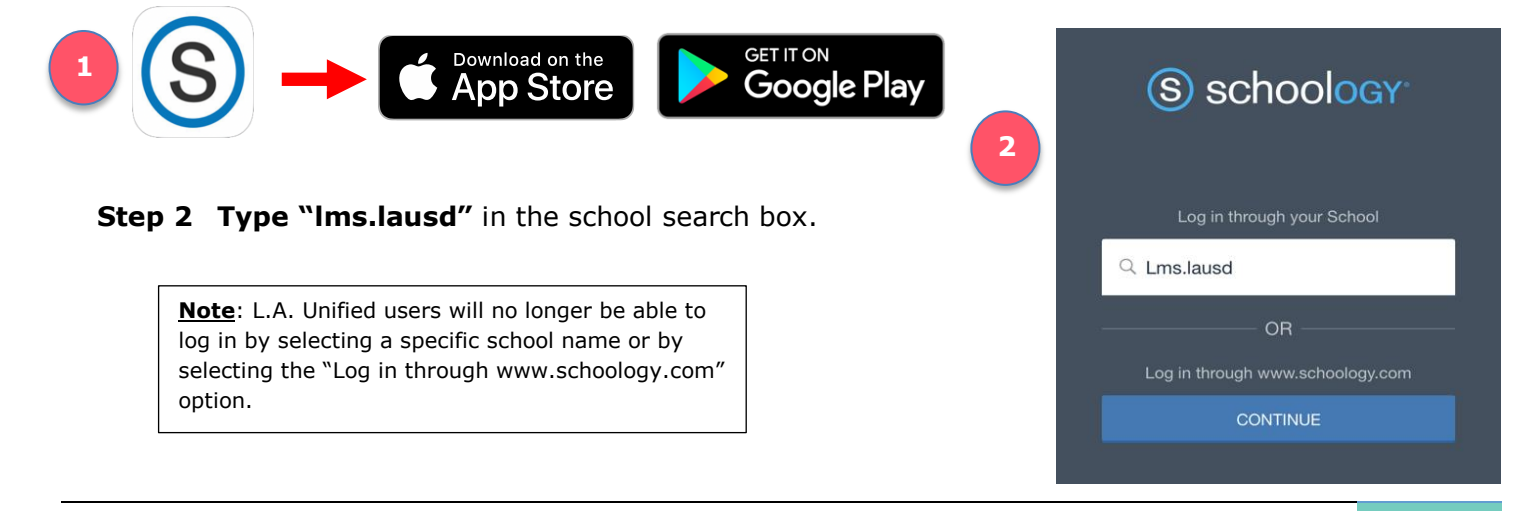

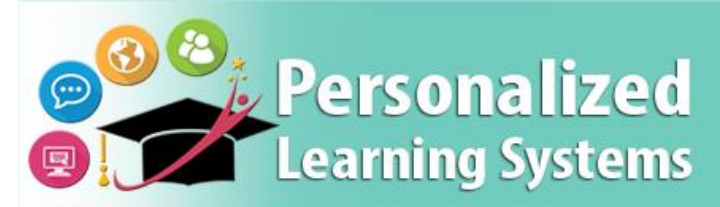

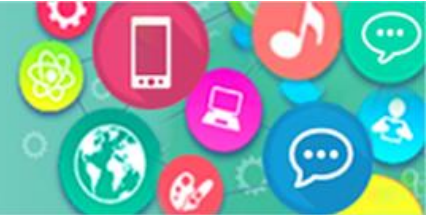

# Schoology: Logging into the Schoology App from a Mobile Device (Parents)

Step 3 Select "Los Angeles Unified School District."

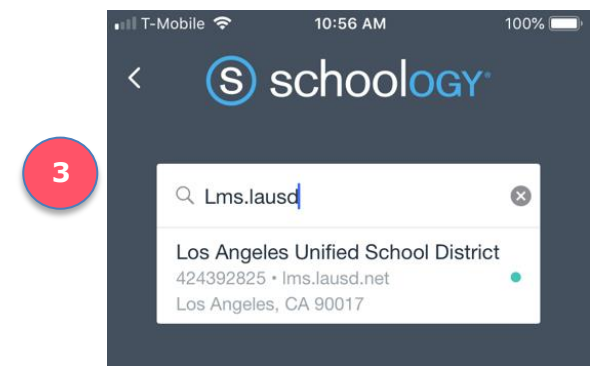

**Step 4 Select your role** [Parents] from the new L.A. Unified launch page.

**Step 5** Log in with your L.A. Unified Parent Portal account user name and password.

| 4 | Final State Expand   Students Students   Students Students   Employees Students | 5<br>Español                                                           |                                       |  |
|---|---------------------------------------------------------------------------------|------------------------------------------------------------------------|---------------------------------------|--|
|   |                                                                                 | Parent Login                                                           |                                       |  |
|   |                                                                                 | <b>Username</b><br>Your email address                                  | <b>Username</b><br>Your email address |  |
|   |                                                                                 | Password                                                               |                                       |  |
|   |                                                                                 | Forgot your password?<br>Register Log In                               |                                       |  |
|   | Information Technology Division<br>© 2019 Los Angeles Unified School District   | Username is the email<br>address you used for<br>account registration. |                                       |  |